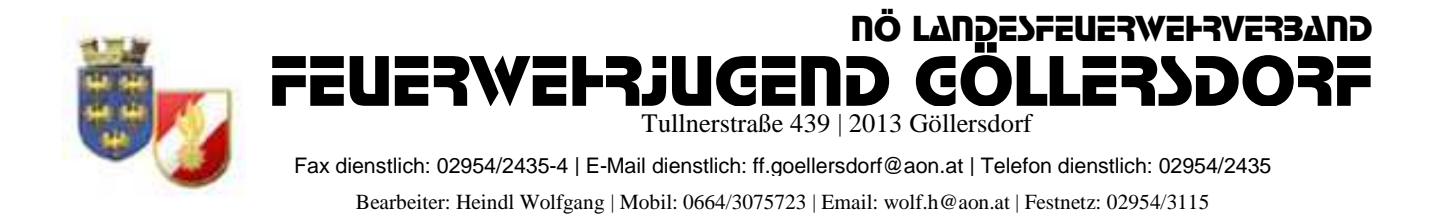

### <u>Anmeldung zum Landesfeuerwehrjugendleistungsabzeichen (LFJLA) in</u> <u>FDISK</u>

# !!!! Zur Anmeldung an dem Landesbewerb müssen die Teilnehmer !!!! !!!!am Lager angemeldet sein!!!!

#### 1, Login in FDISK

2, unter "Bewerbsverwaltung/Bewerbe" bei Bewerbsarten

"Landesfeuerwehrjugendleistungsabzeichen auswählen und auf das Lupensymbol klicken

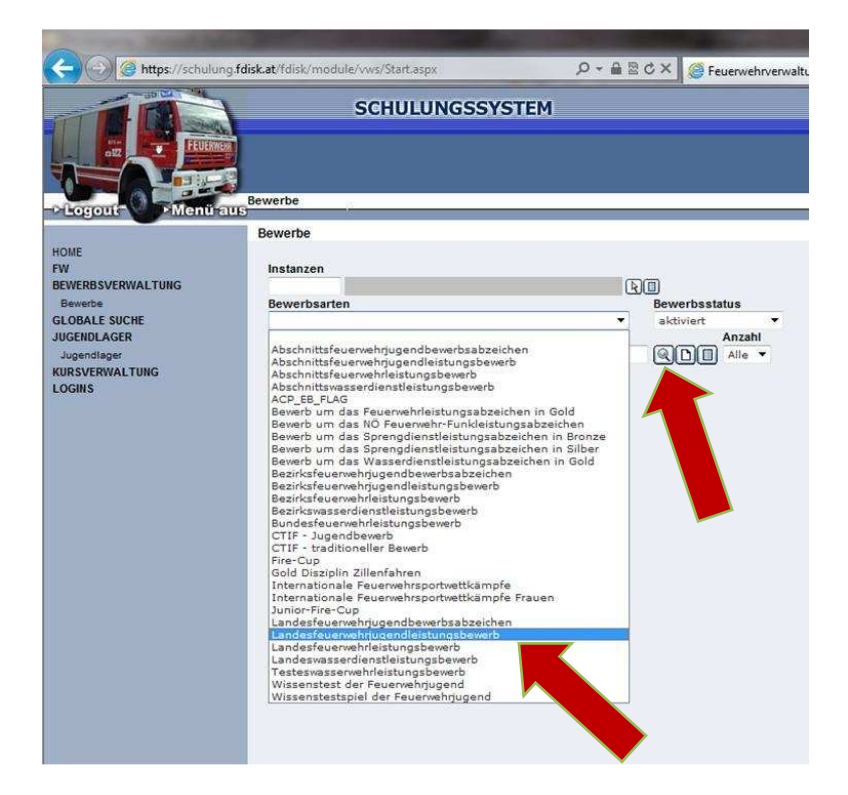

3, dann erscheint der angelegte Bewerb des LFKDO => Klick auf das "Teilnehmer" Symbol

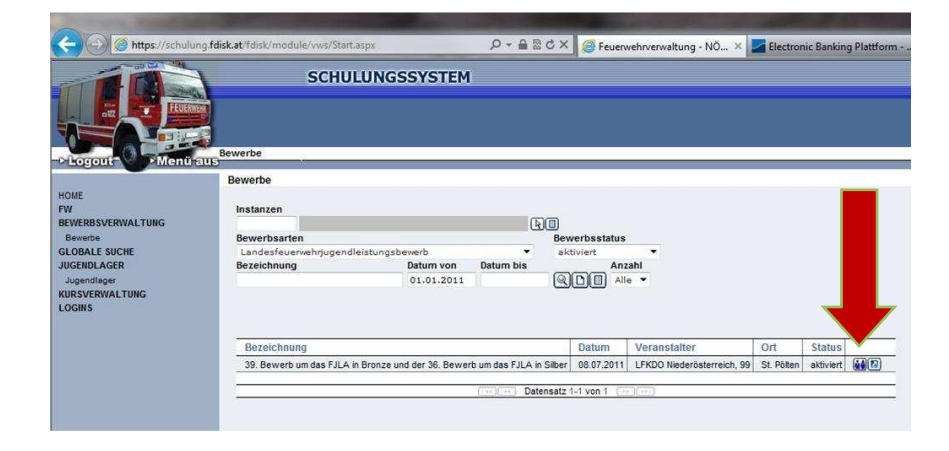

4, Durch Klick auf das mittlere Symbol "neue Bewerbsgruppe" anlegen

|                          | SC               | HULUNGSS          | YSTEM              | no und der 20 P   |          | daa E II A in Silbool |
|--------------------------|------------------|-------------------|--------------------|-------------------|----------|-----------------------|
| Logout Menü              | aus              | ipen(59. bewerb u | m das rJLA in broi | ize und der 36. B | ewerb un | i das rJLA in Silber) |
|                          | Bewerbsgruppen   |                   |                    |                   |          |                       |
| IME<br>I                 |                  |                   |                    |                   |          |                       |
| WERBSVERWALTUNG          | B-Nr. von - bis  | Instanz           |                    |                   |          |                       |
| ewerbe                   |                  |                   |                    | মিত               |          | )                     |
| OBALE SUCHE<br>GENDLAGER | Bewerbsgruppenna | men               | Anmelde            | datum von - bis   |          |                       |
| ugendlager               |                  |                   |                    | - M               |          |                       |
| DOUT DUNAL TUNC          | Wertungsklasse   |                   |                    | Status            | K        | ursvor. erfuelit      |
| RSVERWALTUNG             |                  |                   | •                  |                   | *        | *                     |
| GINS                     |                  |                   |                    |                   |          |                       |
| GINS                     |                  |                   |                    |                   |          |                       |
| GINS                     |                  |                   |                    |                   |          |                       |

5, "Bewerbsgruppenname" eingeben und Wertungsklasse auswählen,

| Bewerbsgruppenname: | Teilnehmer von selber FF:  |
|---------------------|----------------------------|
|                     | Teilnehmer von versch. FF: |
|                     | Mehrere Gruppen pro FF :   |
|                     |                            |

z.B. Göllersdorfz.B. Göllersdorf-Hollabrunnz.B. Göllersdorf 1, Göllersdorf 2, etc.

Durch klick auf "Mitglieder..." können alle Teilnehmer ausgewählt werden

| Logout Menti-                                          | S<br>Bewerbe / Bewerbs                       | CHUL                  | UNGSSYSTEM                | n Bronze und | d der 36. Bewerb i | um das | FJLA in Silber) / B | ewerbsgru |
|--------------------------------------------------------|----------------------------------------------|-----------------------|---------------------------|--------------|--------------------|--------|---------------------|-----------|
|                                                        | Bewerbsgruppen                               |                       |                           |              |                    |        |                     |           |
| ME                                                     | Instanz                                      | 07214                 | Göllersdorf               |              |                    |        |                     |           |
| VERBSVERWALTUNG                                        | Bewerbsnr, Name                              |                       | Göllersdorf               |              |                    | •      |                     |           |
| OBALE SUCHE<br>SENDLAGER<br>Jgendlager<br>RSVERWALTUNG | Wertungsklasse<br>Anmeldedatum<br>09.04.2011 | B - Bro<br>Antrittsze | nze - Eigene 🔹 *<br>it Si |              |                    |        |                     |           |
|                                                        | Dementary                                    |                       |                           |              | -<br>-             |        |                     |           |
|                                                        | FwNr.                                        | StbNr.                | Name                      |              | Geburtsdatum       | Alter  | beantragtes LA      | Reserve   |
|                                                        | 07214                                        |                       |                           | 4            |                    |        |                     |           |
|                                                        | 07214                                        |                       |                           | Þ            |                    |        |                     |           |
|                                                        | 07214                                        |                       |                           | R            |                    |        |                     |           |
|                                                        | 07214                                        |                       |                           | Þ            |                    |        |                     |           |
|                                                        | 07214                                        |                       |                           | A            |                    |        |                     |           |
|                                                        | 07214                                        | t i                   |                           | A            |                    |        |                     |           |
|                                                        |                                              |                       |                           | Ð            |                    |        |                     |           |
|                                                        | 07214                                        |                       |                           | (A)          |                    |        |                     |           |
|                                                        | 07214                                        |                       |                           | 6            |                    |        |                     |           |
|                                                        | 07214<br>07214<br>07214                      |                       |                           | R            |                    |        |                     |           |
|                                                        | 07214<br>07214<br>07214<br>07214             |                       |                           | 2<br>2<br>2  |                    |        |                     |           |

6, Im neuen Fenster unter "Status" "Jugend" einstellen und auf das Lupensymbol klicken

| litgliederas | ssist | ent mit Mehrfac | hauswahl |              |                                       |                       |        |
|--------------|-------|-----------------|----------|--------------|---------------------------------------|-----------------------|--------|
| Instanz      |       |                 |          |              | Feuerwache                            | Eigenen DPP J/N       |        |
| 07214        | FF    | Göllersdorf     |          |              | · · · · · · · · · · · · · · · · · · · |                       |        |
| Stb-Nr.      |       | Vorname         | Zuname   | Geburtsdatum | SVNR                                  | Status                | Anzahl |
|              |       |                 |          |              |                                       | Feuerwehrmitglieder • | Alle 🔻 |
| Schließe     | n) (  | Übernehmen      |          |              |                                       |                       |        |

7, Nun alle Teilnehmer auswählen (9 oder 10 mit Reservemann)

Bei Verschiedenen FF´s pro Gruppe einfach die Instanz ändern und auf das Lupensymbol klicken

| Inst | tanz |                |         |     |             |              | Feuerwache | Eigenen DPP J/N |           |
|------|------|----------------|---------|-----|-------------|--------------|------------|-----------------|-----------|
| 07   | 214  | FF Göllers     | dorf    |     |             |              |            |                 |           |
| Stb  | -Nr, | Vorna          | ime     | Zun | ame         | Geburtsdatum | SVNR       | Status          | Anzal     |
|      |      |                |         |     |             |              |            | Jugend          | • QC Alle |
|      |      |                |         |     |             |              |            |                 |           |
|      |      |                |         |     |             |              |            |                 |           |
| 1    |      | Instanzname    | Stb-Nr. | DGR | Vorname     | Zuname       |            |                 |           |
|      | F    | FF Gö"ersdorf  | 60      | JFM | Manuel      | Baumgartner  |            |                 |           |
|      |      | FF Göllersdorf | 50      | JFM | Philipp     | Bernklau     |            |                 |           |
|      |      | FF Gë"ersdorf  | 2       | JFM | Alexander   | Bucher       |            |                 |           |
|      |      | FF Göllersdorf | 54      | JFM | Erik        | Czihak       |            |                 |           |
| 1    |      | FF Gällersdorf | 46      | JFM | Patrick     | Hladik       |            |                 |           |
|      |      | FF Göllersdorf | 47      | JFM | Thomas      | Hladik       |            |                 |           |
| 1    | 6    | FF Göllersdorf | 69      | JFM | Richard     | Holzer       |            |                 |           |
| !    |      | FF Göllersdorf | 59      | JFM | Christoph   | Keisler      |            |                 |           |
|      |      | Göllersdorf    | 70      | JFM | Marcel      | Köhler       |            |                 |           |
|      |      | FF Göllersdorf | 11      | JFM | Katja       | Liehmann     |            |                 |           |
|      |      | Göllersdorf    | 62      | JFM | Franz Josef | Liehmann     |            |                 |           |
|      |      | FF Göllersdorf | 72      | JFM | Robert      | Mitterer     |            |                 |           |
| 1    |      | FF Corrersdorf | 58      | JFM | Florian     | Neunteufel   |            |                 |           |
|      |      | FF Göllersdorf | 68      | JFM | Marcel      | Prechtl      |            |                 |           |
| ?    |      | Göllersdorf    | 61      | JFM | Benjamin    | Riedl        |            |                 |           |
| !    |      | Göllersdorf    | 71      | JFM | Manuel      | Riedl        |            |                 |           |
| 2    |      | Göllersdorf    | 29      | JFM | Patrick     | Riedl        |            |                 |           |

https://schulung.fdisk.at/fdisk//module/vws/common/assistent/pe 🎱 Internet | Geschützter Modus: Aktiv

## 8, "Übernehmen"

|   |       | Instanzname    | Stb-Nr. | DGR | Vorname     | Zuname      |
|---|-------|----------------|---------|-----|-------------|-------------|
| 9 | 0     | FF Göllersdorf | 60      | JFM | Manuel      | Baumgartner |
| - |       | FF Göllersdorf | 50      | JFM | Philipp     | Bernklau    |
| ? | V     | FF Göllersdorf | 2       | JFM | Alexander   | Bucher      |
| 2 | 7     | FF Göllersdorf | 54      | JFM | Erik        | Czihak      |
| 2 |       | FF Göllersdorf | 46      | JFM | Patrick     | Hladik      |
| 2 |       | FF Göllersdorf | 47      | JFM | Thomas      | Hladik      |
| 2 | E     | FF Göllersdorf | 69      | JFM | Richard     | Holzer      |
| * | 0     | FF Göllersdorf | 59      | JFM | Christoph   | Keisler     |
| 9 |       | FF Göllersdorf | 70      | JFM | Marcel      | Köhler      |
| - |       | FF Göllersdorf | 11      | JFM | Katja       | Liehmann    |
| ? | V     | FF Göllersdorf | 62      | JFM | Franz Josef | Liehmann    |
|   |       | FF Göllersdorf | 72      | JFM | Robert      | Mitterer    |
| 2 |       | FF Göllersdorf | 58      | JFM | Florian     | Neunteufel  |
| - |       | FF Göllersdorf | 68      | JFM | Marcel      | Prechtl     |
| 1 | V     | FF Göllersdorf | 61      | JFM | Benjamin    | Riedl       |
| 1 | V     | FF Göllersdorf | 71      | JFM | Manuel      | Riedl       |
| 9 |       | FF Göllersdorf | 29      | JFM | Patrick     | Riedl       |
| 4 |       | FF Göllersdorf | 53      | JFM | Dominik     | Rottinger   |
| ? |       | FF Göllersdorf | 10      | JFM | Manuel      | Schwarzinge |
|   | (FT)) | FF Göllersdorf | 38      | JFM | Fabian      | Zehetmayer  |

9, Unter "Reserve" den Teilnehmer als Reservemann auswählen und Hackerl bei "beantragtes Leistungsabzeichen" setzen (kann nur durch BFKDO nachgetragen werden) => "Speichern" => "Anmelden"

| anteps://schalang | TUISKIDL | raisio moduler v | ws/ startia        | spx             | ~                                                                                                    |                       |                  | uerwenn | /erwaltung - NO     | Ele       | ctron    |
|-------------------|----------|------------------|--------------------|-----------------|----------------------------------------------------------------------------------------------------|-----------------------|------------------|---------|---------------------|-----------|----------|
|                   |          | S                | CHUL               | UNGSSYS         | STEM                                                                                                    |                       |                  |         |                     |           |          |
|                   | Bewe     | rbe / Bewerbs    | jruppen(3          | 9. Bewerb um d  | as FJLA in Bron                                                                                                    | ize und               | d der 36. Bewert | um das  | FJLA in Silber) / B | ewerbsgru | ippe(    |
|                   | Bev      | verbsgruppen     |                    |                 |                                                                                                    |                       |                  |         |                     |           |          |
|                   | A        | lle Änderunge    | n wurden           | erfolgreich ges | peichert                                                                                                    |                       |                  |         |                     |           |          |
| verbe             | In       | stanz            | 07214              | FF Göllerso     | lorf                                                                                                    | *                     |                  |         |                     |           |          |
| BALE SUCHE        | В        | ewerbsnr, Name   |                    | Göllersdorf     |                                                                                                    |                       |                  |         |                     |           |          |
| endlager          | W        | /ertungskiasse   | B - Bro            | nze - Eigene 🔻  | *                                                                                                    |                       |                  |         |                     |           |          |
| SVERWALTUNG       | A        | nmeldedatum      | Antrittsze         | t.              | Status                                                                                                    |                       |                  |         |                     |           |          |
| NS .              | (        | 9.04.2011        |                    | 8               | in Bearbeitung                                                                                                    | ,                     |                  |         |                     |           |          |
|                   | В        | emerkung         |                    |                 |                                                                                                    |                       | *<br>•           |         |                     |           |          |
|                   |          | FwNr.            | StbNr.             | Name            |                                                                                                    | _                     | Geburtsdatum     | Alter   | beantragtes LA      | Reserve   |          |
|                   | 1        | 07214            | 50                 | JFM Philipp B   | ernklau                                                                                                    | Ð                     | 22.01.1998       | 13      |                     |           | X        |
|                   | 2        | 07214            | 2                  | JFM Alexande    | r Bucher                                                                                                    | R                     | 08.08.1998       | 12      | V                   |           | X        |
|                   | *        | 07214            | 54                 | JFM Erik Czih   | ak                                                                                                    | A                     | 10.01.1998       | 13      |                     |           | X        |
|                   | 1        | 07214            | 47                 | JFM Thomas      | Hladik                                                                                                    | R                     | 26.03.1998       | 13      |                     | 0         | X        |
|                   | ?        | 07214            | 70                 | JFM Marcel Ko   | öhler                                                                                                    | R                     | 18.10.1996       | 14      | <b>V</b>            |           |          |
|                   | 2        | 07214            | 62                 | JFM Franz Jos   | ef Liehmann                                                                                                    | E                     | 21.03.1998       | 13      |                     |           | X        |
|                   | -        | 07214            | 68                 | JFM Marcel Pr   | echti                                                                                                    | (B)                   | 29.05.1999       | 12      | V                   |           | X        |
|                   | -        | 07214            | 61                 | JFM Benjamin    | Riedl                                                                                                    | (R)                   | 04.05.1998       | 13      |                     |           |          |
|                   | 1        | 07214            | 71                 | JEM Datrick P   | aedi<br>iadl                                                                                                    |                       | 25.07.1997       | 13      |                     |           |          |
|                   | 2        | 0/214            | 27                 | STR PACIER R    |                                                                                                    | (A)                   | 20.10.1997       | 13      |                     |           | <u> </u> |
|                   |          |                  | la materia de la c | 1               | Datensä                                                                                                    | itze 1-1              | 0 von 10 ( (     | 10      | and the local day   |           | _        |
|                   | 100 C    |                  |                    |                 | and the second second se | and the second second | - Kentenne       | 0       | moldon   Ohm        | aldan     | Nou      |
|                   |          | Zurück Al        | tualisiere         | n Speich        | ern Mitglie                                                                                                    | eder                  | Kopieren         | -       | ADIT                | eiden     | 11221    |

10, Bewerbsgruppe in Bronze wurde korrekt angemeldet, Tritt dieselbe Bewerbsgruppe auch in der Wertungsklasse Silber an, auf "Kopieren" klicken

|                           |                                                                                                   | S                                                                                                    | CHUL                                                                                                    | UNGSSYSTEM                                                                                                    |                 |                                                                                                    |                                                                                     |                     |           |                                           |
|---------------------------|---------------------------------------------------------------------------------------------------|----------------------------------------------------------------------------------------------------|----------------------------------------------------------------------------------------------------|----------------------------------------------------------------------------------------------------|-----------------|----------------------------------------------------------------------------------------------------|-------------------------------------------------------------------------------------|---------------------|-----------|-------------------------------------------|
| Logout Menü au            | Bewei                                                                                             | rbe / Bewerbs                                                                                                    | gruppen(3                                                                                                    | 9. Bewerb um das FJLA in Bror                                                                                                    | nze uno         | d der 36. Bewerb                                                                                                    | um das                                                                              | FJLA in Silber) / B | ewerbsgru | ippe                                      |
|                           | Bew                                                                                               | verbsgruppen                                                                                                    | -                                                                                                    |                                                                                                    |                 |                                                                                                    |                                                                                     |                     |           |                                           |
| ИЕ                        |                                                                                                   |                                                                                                    |                                                                                                    |                                                                                                    |                 |                                                                                                    |                                                                                     |                     |           |                                           |
| VERBSVERWALTUNG           | A                                                                                                 | ille Anderunge                                                                                                    | n wurden                                                                                                    | ertolgreich gespeichert                                                                                                    |                 |                                                                                                    |                                                                                     |                     |           |                                           |
| Werbe<br>DBALE SUCHE      | Br                                                                                                | ewerbsnr Name                                                                                                    | 07214                                                                                                    | FF Gollersdorf                                                                                                    | *               |                                                                                                    |                                                                                     |                     |           |                                           |
| ENDLAGER                  | W                                                                                                 | ertunnsklasse                                                                                                    | D . Den                                                                                                    | Gollersdorf                                                                                                    |                 |                                                                                                    |                                                                                     |                     |           |                                           |
| gendlager<br>SVEDWALTIING |                                                                                                   | omeldedatum                                                                                                    | Antritezei                                                                                                    | t Status                                                                                                    |                 |                                                                                                    |                                                                                     |                     |           |                                           |
| SINS                      | 0                                                                                                 | 9.04.2011                                                                                                    | Annabara                                                                                                    | angemeldet                                                                                                    |                 | 1                                                                                                    |                                                                                     |                     |           |                                           |
|                           |                                                                                                   |                                                                                                    |                                                                                                    |                                                                                                    |                 |                                                                                                    |                                                                                     |                     |           |                                           |
|                           | Be                                                                                                | emerkung                                                                                                    | -                                                                                                    | III A BOUTSTACKARS                                                                                                    | -               |                                                                                                    |                                                                                     |                     |           |                                           |
|                           | Be                                                                                                | emerkung                                                                                                    | 1                                                                                                    |                                                                                                    |                 | -                                                                                                    |                                                                                     |                     |           |                                           |
|                           | Be                                                                                                | emerkung                                                                                                    |                                                                                                    |                                                                                                    |                 | •                                                                                                    |                                                                                     |                     |           |                                           |
|                           | Be                                                                                                | emerkung<br>FwNr.                                                                                                    | StbNr.                                                                                                    | Name                                                                                                    |                 | ▲<br>▼<br>Geburtsdatum                                                                                                    | Alter                                                                               | beantragtes LA      | Reserve   |                                           |
|                           | Be                                                                                                | Emerkung<br>FwNr.<br>07214                                                                                                    | StbNr.<br>50                                                                                                    | Name<br>JFM Philipp Bernklau                                                                                                    |                 | Geburtsdatum<br>22.01.1998                                                                                                    | Alter<br>13                                                                         | beantragtes LA      | Reserve   |                                           |
|                           | Be                                                                                                | emerkung<br>FwNr.<br>07214<br>07214                                                                                                    | StbNr.<br>50<br>2                                                                                                    | Name<br>JFM Philipp Bernklau<br>JFM Alexander Bucher                                                                                                    | R               | Geburtsdatum<br>22.01.1998<br>08.08.1998                                                                                                    | Alter<br>13<br>12                                                                   | beantragtes LA      | Reserve   | (*                                        |
|                           | 84<br>9<br>9                                                                                      | Fw,-Nr,         07214           07214         07214                                                                                                    | StbNr.<br>50<br>2<br>54                                                                                                    | Name<br>JFM Philipp Bernklau<br>JFM Alexander Bucher<br>JFM Erik Czihak                                                                                                    | R<br>R          | Geburtsdatum<br>22.01.1998<br>08.08.1998<br>10.01.1998                                                                                                   | Alter<br>13<br>12<br>13                                                             | beantragtes LA      | Reserve   | X                                         |
|                           | 8<br>9<br>9<br>9                                                                                  | FwNr.         07214           07214         07214           07214         07214           07214         07214                                                                                                    | StbNr.<br>50<br>2<br>54<br>47                                                                                                    | Name<br>JFM Philipp Bernklau<br>JFM Alexander Bucher<br>JFM Erik Czihak<br>JFM Thomas Hladik                                                                                                    | 222             | Geburtsdatum<br>22.01.1998<br>08.08.1998<br>10.01.1998<br>26.03.1998                                                                                     | Alter<br>13<br>12<br>13<br>13                                                       | beantragtes LA      | Reserve   | X                                         |
|                           | 8<br>8<br>9<br>9<br>9<br>9<br>9<br>9<br>9<br>9                                                    | FwNr.           07214           07214           07214           07214           07214           07214           07214           07214                                                                                                    | StbNr.<br>50<br>2<br>54<br>47<br>70                                                                                                    | Name<br>JFM Philipp Bernklau<br>JFM Alexander Bucher<br>JFM Erik Czihak<br>JFM Thomas Hladik<br>JFM Marcel Köhler                                                                                                    |                 | Geburtsdatum<br>22.01.1998<br>08.08.1998<br>10.01.1998<br>26.03.1998<br>18.10.1996                                                                       | Alter<br>13<br>12<br>13<br>13<br>13                                                 | beantragtes LA      | Reserve   | X                                         |
|                           | 8<br>9<br>9<br>9<br>9<br>9<br>9<br>9<br>9<br>9<br>9<br>9<br>9<br>9<br>9<br>9                      | FwNr.           07214           07214           07214           07214           07214           07214           07214           07214           07214           07214           07214                                                                                                    | StbNr.<br>50<br>2<br>54<br>47<br>70<br>62                                                                                               | Name<br>JFM Philipp Bernklau<br>JFM Alexander Bucher<br>JFM Erik Czihak<br>JFM Thomas Hladik<br>JFM Marcel Köhler<br>JFM Franz Josef Liehmann                                                                              |                 | Ceburtsdatum<br>22.01.1998<br>08.08.1998<br>10.01.1998<br>26.03.1998<br>18.10.1996<br>21.03.1998                                                         | Alter<br>13<br>12<br>13<br>13<br>13<br>14<br>13                                     | beantragtes LA      | Reserve   | X<br>X<br>X<br>X<br>X<br>X                |
|                           | 8<br>9<br>9<br>9<br>9<br>9<br>9<br>9<br>9<br>9<br>9<br>9<br>9<br>9<br>9<br>9<br>9<br>9<br>9<br>9  | FwNr.         P           07214         0           07214         0           07214         0           07214         0           07214         0           07214         0           07214         0           07214         0           07214         0           07214         0                                                                                                    | StbNr.<br>50<br>2<br>54<br>47<br>70<br>62<br>68                                                                                         | Name<br>JFM Philipp Bernklau<br>JFM Alexander Bucher<br>JFM Erik Czihak<br>JFM Thomas Hladik<br>JFM Marcel Köhler<br>JFM Franz Josef Liehmann<br>JFM Marcel Prechtl                                                        |                 | Ceburtsdatum<br>22.01.1998<br>08.08.1998<br>10.01.1998<br>26.03.1998<br>18.10.1996<br>21.03.1998<br>29.05.1999                                           | Alter<br>13<br>12<br>13<br>13<br>13<br>14<br>13<br>12                               | beantragtes LA      | Reserve   | X<br>X<br>X<br>X<br>X<br>X                |
|                           | Be<br>9<br>9<br>9<br>9<br>9<br>9<br>9<br>9<br>9<br>9<br>9<br>9<br>9<br>9<br>9                     | FwNr.         P           07214         0           07214         0           07214         0           07214         0           07214         0           07214         0           07214         0           07214         0           07214         0           07214         0           07214         0           07214         0                                                      | StbNr.<br>50<br>2<br>54<br>47<br>70<br>62<br>68<br>61                                                                                   | Name<br>JFM Philipp Bernklau<br>JFM Alexander Bucher<br>JFM Erik Czihak<br>JFM Thomas Hladik<br>JFM Marcel Köhler<br>JFM Franz Josef Liehmann<br>JFM Marcel Prechtl<br>JFM Benjamin Riedl                                  |                 | Ceburtsdatum<br>22.01.1998<br>08.08.1998<br>10.01.1998<br>26.03.1998<br>18.10.1996<br>21.03.1998<br>29.05.1999<br>04.05.1998                             | Alter<br>13<br>12<br>13<br>13<br>14<br>13<br>14<br>13<br>12<br>13                   | beantragtes LA      | Reserve   | X<br>X<br>X<br>X<br>X<br>X<br>X<br>X<br>X |
|                           | Be<br>9<br>9<br>9<br>9<br>9<br>9<br>9<br>9<br>9<br>9<br>9<br>9<br>9<br>9<br>9<br>9<br>9<br>9<br>9 | FwNr.         P           07214         0           07214         0           07214         0           07214         0           07214         0           07214         0           07214         0           07214         0           07214         0           07214         0           07214         0           07214         0           07214         0                            | StbNr.<br>50<br>2<br>54<br>47<br>70<br>62<br>68<br>61<br>71                                                                             | Name<br>JFM Philipp Bernklau<br>JFM Alexander Bucher<br>JFM Erik Czihak<br>JFM Thomas Hladik<br>JFM Marcel Köhler<br>JFM Franz Josef Liehmann<br>JFM Marcel Prechtl<br>JFM Benjamin Riedl<br>JFM Manuel Riedl              |                 | Ceburtsdatum<br>22 01.1998<br>08.08.1998<br>10.01.1998<br>26.03.1998<br>18.10.1996<br>21.03.1998<br>29.05.1999<br>04.05.1998<br>23.07.1997               | Alter<br>13<br>12<br>13<br>13<br>14<br>13<br>14<br>13<br>12<br>13<br>13             | beantragtes LA      | Reserve   | X<br>X<br>X<br>X<br>X<br>X<br>X<br>X<br>X |
|                           | Be<br>9<br>9<br>9<br>9<br>9<br>9<br>9<br>9<br>9<br>9<br>9<br>9<br>9<br>9<br>9<br>9<br>9<br>9<br>9 | FwrNr.         P           07214         0           07214         0           07214         0           07214         0           07214         0           07214         0           07214         0           07214         0           07214         0           07214         0           07214         0           07214         0           07214         0           07214         0 | StbNr.           50           2           54           47           70           62           68           61           71           29 | Name<br>JFM Philipp Bernklau<br>JFM Alexander Bucher<br>JFM Erik Czihak<br>JFM Thomas Hladik<br>JFM Marcel Köhler<br>JFM Marcel Köhler<br>JFM Marcel Prechtl<br>JFM Marcel Prechtl<br>JFM Marcel Riedl<br>JFM Manuel Riedl | * * * * * * * * | Ceburtsdatum<br>22 01.1998<br>08.08.1998<br>10.01.1998<br>26.03.1998<br>18.10.1996<br>21.03.1998<br>29.05.1999<br>04.05.1998<br>23.07.1997<br>25.10.1997 | Alter<br>13<br>12<br>13<br>13<br>14<br>13<br>14<br>13<br>12<br>13<br>13<br>13<br>13 | beantragtes LA      | Reserve   |                                           |

11, Wertungsklasse von "Bronze" auf "Silber" ändern, => "Speichern" => "Anmelden"

| Logout Menti-a                                                                                        | Bewe                | rbe / Bewerbs                                                                           | gruppen(3                      | 9. Bewerb um das FJLA in Bron                                                    | ize uni          | d der 36. Bewerb i       | um das   | FJLA in Silber) / B | ewerbsgru | abb |
|----------------------------------------------------------------------------------------------------|---------------------|-----------------------------------------------------------------------------------------|--------------------------------|----------------------------------------------------------------------------------|------------------|--------------------------|----------|---------------------|-----------|-----|
| DME<br>V<br>EWERBSVERWALTUNG<br>Bewerbe<br>LOBALE SUCHE<br>IGENDLAGER<br>Jugendlager<br>INSVERWALTUNG | Bev<br>In<br>B<br>W | verbsgruppen<br>stanz<br>ewerbsnr, Name<br>(ertungsklasse<br>.nmeldedatum<br>)9.04.2011 | 07214<br>S - Silb<br>Antritsze | FF Göllersdorf<br>Göllersdorf<br>er r. Eigenel • •<br>& Status<br>in Bearbeitung |                  |                          |          |                     |           |     |
| GMS                                                                                                   | B                   | emerkung<br>FwNr.                                                                       | StbNr.                         | Name                                                                             |                  | Geburtsdatum             | Alter    | beantragtes LA      | Reserve   |     |
|                                                                                                    | 1<br>9              | 07214                                                                                   | 2                              | JFM Philipp Bernklau<br>JFM Alexander Bucher                                     | R<br>R           | 22.01.1998<br>08.08.1998 | 13<br>12 |                     |           | 1   |
|                                                                                                    | 9                   | 07214                                                                                   | 54                             | JFM Erik Czihak                                                                  | A                | 10.01.1998               | 13       |                     |           |     |
|                                                                                                    | 1                   | 07214                                                                                   | 47                             | JFM Thomas Hladik                                                                | A                | 26.03.1998               | 13       |                     |           |     |
|                                                                                                    | 9                   | 07214                                                                                   | 70                             | JFM Marcel Köhler                                                                | Ð                | 18.10.1996               | 14       |                     | 0         |     |
|                                                                                                    | 2                   | 07214                                                                                   | 62                             | JFM Franz Josef Liehmann                                                         | A                | 21.03.1998               | 13       |                     |           |     |
|                                                                                                    | 2                   | 07214                                                                                   | 68                             | JFM Marcel Prechtl                                                               | A                | 29.05.1999               | 12       | V                   | 7         | Γ   |
|                                                                                                    | 2                   | 07214                                                                                   | 61                             | JFM Benjamin Riedl                                                               | A                | 04.05.1998               | 13       | 1                   |           | I   |
|                                                                                                    | 9                   | 07214                                                                                   | 71                             | JFM Manuel Riedl                                                                 | B                | 23.07.1997               | 13       | 7                   |           | Γ   |
|                                                                                                    | 1                   | 07214                                                                                   | 29                             | JFM Patrick Riedl                                                                | (A)              | 25.10.1997               | 13       | 0                   |           | t   |
|                                                                                                    |                     | Zurück                                                                                  | ctualisiere                    | Datensä                                                                          | itze 1-1<br>eder | 0 von 10 🗰 🚥             | Anr      | neiden Abm          | elden ] [ | Ne  |

© LM Heindl Wolfgang 2012

| A S Attps://schulung.fd                                                                                | lisk.at/fdisk/module/v                                                                                                    | ws/Start.a                                 | ispx Ø                                                                                                  | - @      | 문 C × 🦲 Feu      | erwehn  | verwaltung  | - NŐ ×      |          |                 |     |
|----------------------------------------------------------------------------------------------------|----------------------------------------------------------------------------------------------------|--------------------------------------------|----------------------------------------------------------------------------------------------------|----------|------------------|---------|-------------|-------------|----------|-----------------|-----|
|                                                                                                    | S<br>Bewerbe / Bewerbs                                                                                                    | CHUL                                       | UNGSSYSTEM                                                                                              | ngsbev   | verb) / Bewerbsg | ruppe(  | Göllersdorf | Kopie)      |          |                 |     |
| HOME<br>FW<br>BEWERBSVERWALTUNG<br>Bewerbe<br>GLOBALE SUCHE<br>JUGENDLAGER<br>KURSVERWALTUNG<br>LOGINS | Bewerbsgruppen<br>Alle Änderunge:<br>Instanz<br>Bewerbsnr, Name<br>Wertungsklasse<br>Anmeldedatum<br>09.04.2011<br>Bemerkung | n wurden<br>07214<br>S - Silb<br>Antritsze | erfolgreich gespeichert!<br>FF Göllersdorf<br>Göllersdorf<br>ier - Eigene<br>it<br>Stable<br>angemeldet | •        | )<br>)*<br>      |         |             |             |          |                 |     |
|                                                                                                    | -                                                                                                    |                                            |                                                                                                    |          |                  |         |             |             |          |                 |     |
|                                                                                                    | FwNr.                                                                                                    | StbNr.                                     | Name                                                                                                    | 6        | Geburtsdatum     | Alter   | Reserve     |             |          |                 |     |
|                                                                                                    | 07214                                                                                                    | 50                                         | JFM Philipp Bernklau                                                                                    | EU<br>CO | 22.01.1998       | 13      |             |             |          |                 |     |
|                                                                                                    | 07214                                                                                                    | 2                                          | JFM Alexander Bucher                                                                                    | E)       | 08.08.1998       | 12      |             |             |          |                 |     |
|                                                                                                    | ? 07214                                                                                                    | 54                                         | JFM Erik Czihak                                                                                         | R        | 10.01.1998       | 13      |             |             |          |                 |     |
|                                                                                                    | 97214                                                                                                    | 70                                         | JFM Marcel Köhler                                                                                       | E        | 18.10.1996       | 14      |             |             |          |                 |     |
|                                                                                                    | ? 07214                                                                                                    | 62                                         | JFM Franz Josef Liehmann                                                                                | R        | 21.03.1998       | 13      |             | ×           |          |                 |     |
|                                                                                                    | 9 07214                                                                                                    | 68                                         | JFM Marcel Prechti                                                                                      | Ð        | 29.05.1999       | 12      |             | ×           |          |                 |     |
|                                                                                                    | 9 07214                                                                                                    | 61                                         | JFM Benjamin Riedl                                                                                      | A        | 04.05.1998       | 13      |             | ×           |          |                 |     |
|                                                                                                    | ? 07214                                                                                                    | 71                                         | JFM Manuel Riedl                                                                                        | R        | 23.07.1997       | 13      |             | ×           |          |                 |     |
|                                                                                                    | 1 07214                                                                                                    | 29                                         | JFM Patrick Riedl                                                                                       | Ð        | 25.10.1997       | 13      | Ð           | ×           |          |                 |     |
|                                                                                                    | 07214                                                                                                    |                                            |                                                                                                    | A        |                  |         |             |             |          |                 |     |
|                                                                                                    |                                                                                                    |                                            | Datensätze 1-9 v                                                                                        | e no     | an 1 m 1         |         |             |             |          |                 |     |
|                                                                                                    | Zurück Ak                                                                                                    | tualisiere                                 | n Speichern Mitgli                                                                                      | eder     | . Kopieren       | Abr     | melden      | Neu         |          |                 |     |
| A Matter //schulung                                                                                    | fdisk.at/fdisk/module                                                                                                    | /vws/Sta                                   | t.aspx                                                                                                  | <u>ہ</u> | ABCX (           | Feuer   | wehrverwal  | tung - NÔ × | Electron | ic Banking Plat | for |
|                                                                                                    |                                                                                                    | SCHL                                       | JLUNGSSYSTEM                                                                                            |          |                  | , react | wen verwa   | ang No      | Liccuon  | e bonking riot  |     |
|                                                                                                    | Bewerbe / Bewerb                                                                                                    | sgruppe                                    | n(39. Bewerb um das FJLA in I                                                                           | Bronze   | und der 36. Bew  | /erb un | n das FJLA  | in Silber)  |          |                 |     |

# 12, Bewerbsgruppe in Silber wurde korrekt angelegt

|                              | Bewerb       | sgruppen                                   |                            |                                                  |                                                                                     |            |                                    |                                         |                                                                              |                  |
|------------------------------|--------------|--------------------------------------------|----------------------------|--------------------------------------------------|-------------------------------------------------------------------------------------|------------|------------------------------------|-----------------------------------------|------------------------------------------------------------------------------|------------------|
| E<br>ERBSVERWALTUNG<br>verbe | 8-Nr. v      | on - bis                                   | Instanz                    |                                                  | രെ                                                                                  | ന്നെ       |                                    |                                         |                                                                              |                  |
| BALE SUCHE                   | Rouser       | ******                                     |                            | Anmold                                           |                                                                                     |            |                                    |                                         |                                                                              |                  |
| NDLAGER                      | bewer        | bsgruppenna                                | nen                        | Anneio                                           | edatum von - bis                                                                    |            |                                    |                                         |                                                                              |                  |
| endlager<br>WFRWALTIING      | Wertu        | ngsklasse                                  |                            |                                                  | Status                                                                              | Kursy      | or, erfuelit                       |                                         |                                                                              |                  |
| NS                           |              |                                            |                            | 2                                                |                                                                                     | ÷          | •                                  |                                         |                                                                              |                  |
|                              |              |                                            |                            |                                                  |                                                                                     |            |                                    |                                         |                                                                              |                  |
|                              |              |                                            |                            |                                                  |                                                                                     |            |                                    |                                         |                                                                              |                  |
|                              |              |                                            |                            |                                                  |                                                                                     |            |                                    |                                         | Anzahl                                                                       | 20 🔻             |
|                              | B            | Nr. Instanz                                |                            | Bewerbsgruppenname                               | n Wertungsklasse                                                                    | Antretezei | status                             | Anmeldedatum                            | Anzahl<br>Bem                                                                | 20 🔻             |
|                              | B.<br>?      | -Nr. Instanz<br>FF Göllerse                | dorf, 07214                | Bewerbsgruppenname<br>Göllersdorf                | n Wertungsklasse<br>B - Bronze - Eigene                                             | Antretezei | status<br>angemekket               | Anmeldedatum<br>0. 04.2011              | Anzahl<br>Bem                                                                | 20 -             |
|                              | 8.<br>9      | -Nr. Instanz<br>FF Göllerse<br>FF Göllerse | dorf, 07214<br>dorf, 07214 | Bewerbsgruppenname<br>Göllersdorf<br>Göllersdorf | n Wertungsklasse<br>B - Bronze - Eigene<br>S - Silber - Eigene                      | Antretezei | Status<br>angemekket<br>angemekket | Anmeldedatum<br>0.04.2011<br>05.04.2011 | Anzahl<br>Bem                                                                | 20 •<br>0 •<br>0 |
|                              | 8-<br>1<br>1 | -Nr. Instanz<br>FF Göllersd<br>FF Göllersd | dorf, 07214<br>dorf, 07214 | Bewerbsgruppenname<br>Gölersdorf<br>Gölersdorf   | n Wertungsklasse<br>B - Bronze - Eigene<br>S - Silber - Eigene<br>Datensatz 1-2 von | Antretezei | Status<br>angemekket<br>angemekket | Anmeldedatum<br>0104.2011<br>0504.2011  | Anzahl<br>Bem                                                                | 20 •             |
|                              | 8<br>9<br>9  | Nr. Instanz<br>FF Göllerse<br>FF Göllerse  | dorf, 07214<br>dorf, 07214 | Bewerbsgruppenname<br>Göllersdorf<br>Göllersdorf | n Wertungsklasse<br>B - Bronze - Eigene<br>S - Silber - Eigene<br>Datensatz 1-2 von | Antretezei | Status<br>angemeklet<br>angemeklet | Anmeldedatum<br>0.04.2011<br>0504.2011  | Anzahl<br>Bem<br>Gill<br>Gill<br>Gill<br>Gill<br>Gill<br>Gill<br>Gill<br>Gil | 20 ¥             |